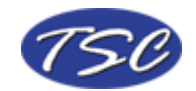

## How to Remove the Header and Footer when Printing from Internet Explorer

To remove the header and footer from printing when you print a page from Internet Explorer, follow the steps below.

- 1.) Choose "File" from the top menu
- 2.) Choose "Page Setup..." from the File Menu
- 3.) You will see a dialogue similar to the one below

| age Setup                |               |          |                                                                                                    | ?              |
|--------------------------|---------------|----------|----------------------------------------------------------------------------------------------------|----------------|
| Paper                    |               |          |                                                                                                    |                |
| Size:                    |               |          | Control of Control of | and S Marganya |
| Letter (8.5 x 11 in      | ı.)           | *        | Committee<br>Stream P                                                                                                    | Se Saya        |
| Source:                  |               |          | Carl May<br>Carl May                                                                                                    |                |
| Auto                     |               | ~        | El control<br>El control<br>El Control<br>Carl Marcine<br>Carl Marcine                                                                                                    |                |
| &w&bPage &p of<br>Footer | 8P            |          |                                                                                                    |                |
| Eooter<br>&u&b&d         |               |          |                                                                                                    |                |
|                          |               |          |                                                                                                    |                |
| Orientation              | Margins       | (inches) |                                                                                                    |                |
| Oprtrait                 | <u>L</u> eft: | 0.75     | <u>Rig</u> ht:                                                                                                    | 0.75           |
| ○ L <u>a</u> ndscape     | <u>T</u> op:  | 0.75     | <u>B</u> ottom:                                                                                                    | 0.75           |
|                          |               | ок       | Cancel                                                                                                    | Printer        |

- 4.) Delete the text written in the Header and Footer section in the Page Setup dialogue.
- 5.) The dialogue will now appear as below.

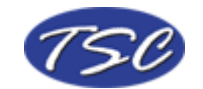

Remove Header and Footer when Printing from Internet Explorer

| Page Setup              |              |          |                                                                                                    | ? 🗙                             |
|-------------------------|--------------|----------|----------------------------------------------------------------------------------------------------|---------------------------------|
| Paper<br>Si <u>z</u> e: |              |          | Sciences<br>Strengther<br>Strengther<br>Strengther<br>Strengther<br>Strengther                                                                                                    |                                 |
| Letter (8.5 x 11 in     | n.)          | ~        | Constant<br>Constant<br>Con | and her                         |
| Source:                 |              |          | Carl Mayo                                                                                                    |                                 |
| Auto                    |              | *        | Normal<br>Social<br>Contraction                                                                                                    | ann 12 Mainteann<br>Marry 1 Ann |
| <u>F</u> ooter          |              |          |                                                                                                    |                                 |
| Orientation             | Margins      | (inches) |                                                                                                    |                                 |
| • Portrait              | Left:        | 0.75     | <u>R</u> ight:                                                                                                    | 0.75                            |
| ○ L <u>a</u> ndscape    | <u>T</u> op: | 0.75     | Bottom:                                                                                                    | 0.75                            |
|                         |              | ок       | Cancel                                                                                                    | Printer                         |

6.) Choose "OK" and you can now print the document without the header and footer on the page.

Another free weekly tip provided to you by TSC – 'For all your IT, auction management, order processing, and fulfillment needs.

Find the Tip of the Week at <u>www.FMDeveloper.com</u> each week. For more information on our services please visit. <u>www.TSolutionsConsulting.com</u>.